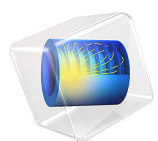

# Fast Numerical Modeling of a Conical Horn Lens Antenna

# Introduction

An axisymmetric 3D structure such as a conical horn antenna can be simulated in a fast and efficient way using only its 2D layout. In this example, the antenna radiation and matching characteristics are computed very quickly with respect to the dominant TE mode from the given circular waveguide by simulating the 2D axisymmetric geometry of an 3D antenna structure.

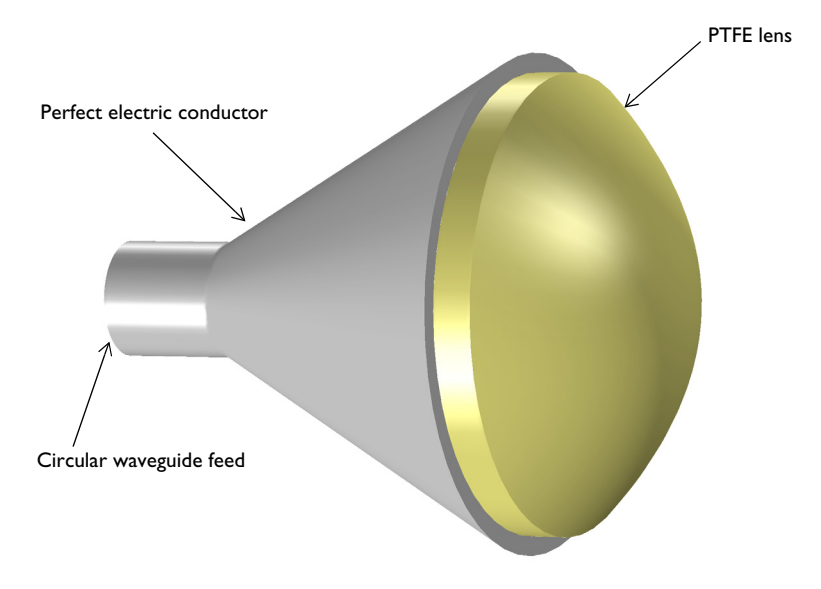

Figure 1: 3D model of the conical horn lens antenna from a 2D axisymmetric model.

# Model Definition

The model consists of a conical metallic horn and a PTFE dielectric lens surrounded by an air domain. The outer part of the air domain truncated by perfectly matched layers (PML) that absorb the strong radiation from the horn aperture. All metal surfaces are assumed lossless, and so are modeled as perfect electric conductors (PEC). The lens material is also assumed lossless and configured as PTFE material with a low dielectric constant ( $\varepsilon_r = 2.1$ ) to avoid unwanted sudden refractive index change between the air and the dielectric.

One end of the circular waveguide is excited with a predefined  $TE_1$  mode circular port boundary condition and the other end is connected to the conical horn, which is open to the air domain. The combination of azimuthal mode index and the circular port mode index in a 2D axisymmetric model is compatible with the predefined circular port mode index of a 3D model. The  $TE_{11}$  mode cutoff frequency of a circular waveguide with radius 10 mm is approximately 8.8 GHz, which is calculated by

$$f_{c_{ml}} = \frac{c_0 p'_{nm}}{2\pi a}$$

where  $c_0$  is the speed of light,  $p'_{nm}$  are the roots of the derivative of the Bessel functions  $J_n(x)$ , m and n are the mode indices, and a is the radius of a waveguide. The value of  $p'_{11}$  is approximately 1.841. The operating frequency of the antenna is necessarily higher than the waveguide cutoff frequency.

The circular port boundary condition is placed on the interior boundary where the reflection and transmission characteristics are computed automatically in terms of S-parameters. The interior port boundary with PEC backing for one-way excitation requires the slit condition. The port orientation is specified to define the inward direction for the S-parameter calculation.

# Results and Discussion

Figure 2 shows that the excited wave from the circular waveguide is traveling via the conical horn structure, confined via the dielectric lens, and generates a very directive radiation pattern. The radiation pattern is visualized in dB scale to get a better view of its sidelobes. The first sidelobe is about 22 dB lower than the main radiation lobe. The far-field radiation pattern in Figure 2 is just a simple body of revolution of the 2D plot data that is useful to measure quickly the maximum gain and review the overall shape of the pattern. The effective 3D far-field radiation pattern of the antenna excited by TE<sub>11</sub> mode can be estimated using the predefined postprocessing function, normdB3DEfar\_TE11(angle), that is shown in Figure 3.

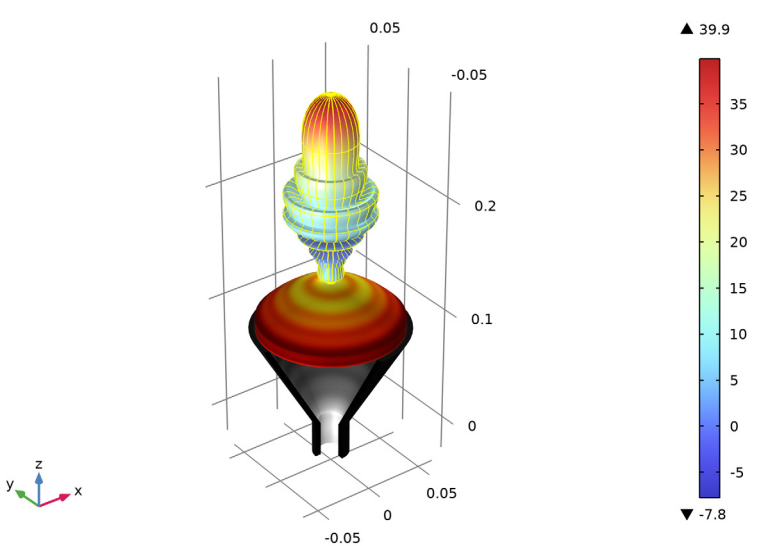

Radiation Pattern: emw.normdBEfar/400 (1) Surface: Electric field norm (V/m) Surface: Electric field norm (V/m)

Figure 2: 3D far-field radiation pattern in dB, visualized with the grid above the lens. The E-field norm is focused gradually toward the center.

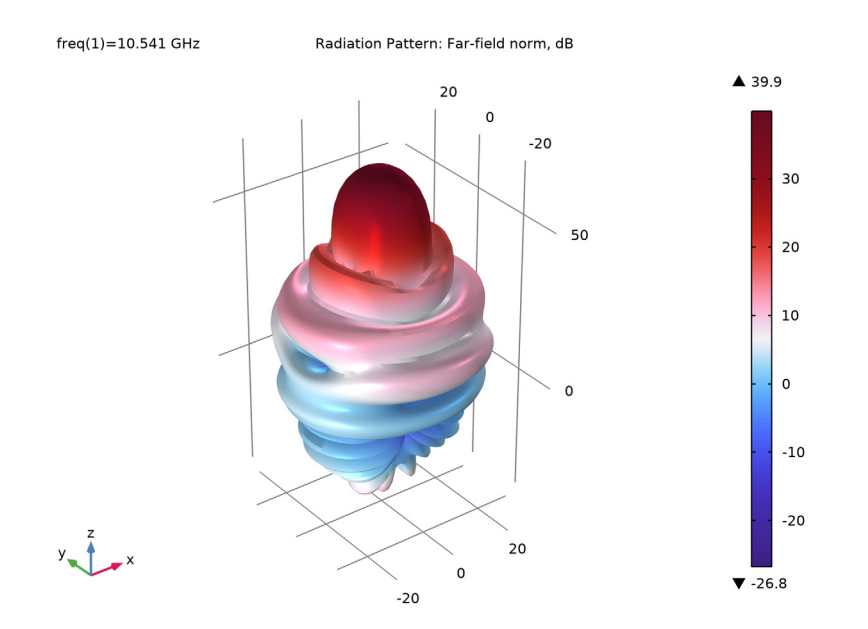

Figure 3: Effective 3D far-field radiation pattern plotted in dB scale using far-far field function normdB3DEfar\_TE11(angle).

# Application Library path: RF\_Module/Antennas/conical\_horn\_lens\_antenna

# Modeling Instructions

From the File menu, choose New.

### NEW

In the New window, click 🙆 Model Wizard.

# MODEL WIZARD

- I In the Model Wizard window, click 🖚 2D Axisymmetric.
- 2 In the Select Physics tree, select Radio Frequency>Electromagnetic Waves, Frequency Domain (emw).
- 3 Click Add.

- 4 Click 🔿 Study.
- 5 In the Select Study tree, select General Studies>Frequency Domain.
- 6 Click **M** Done.

### **GLOBAL DEFINITIONS**

### Parameters 1

- I In the Model Builder window, under Global Definitions click Parameters I.
- 2 In the Settings window for Parameters, locate the Parameters section.
- **3** Click **b** Load from File.
- **4** Browse to the model's Application Libraries folder and double-click the file conical horn lens antenna parameters.txt.

First load the geometric parameters. Then calculate the cutoff frequency fc to ensure that a higher value is chosen for the simulation frequency f0.

**5** In the table, enter the following settings:

| Name | Expression            | Value         | Description      |
|------|-----------------------|---------------|------------------|
| fc   | 1.841*c_const/2/pi/r1 | 8.784E9 1/s   | Cutoff frequency |
| f0   | 1.2*fc                | 1.0541E10 1/s | Frequency        |

Here, c\_const is a predefined COMSOL constant for the speed of light in vacuum.

# STUDY I

### Step 1: Frequency Domain

- I In the Model Builder window, under Study I click Step I: Frequency Domain.
- 2 In the Settings window for Frequency Domain, locate the Study Settings section.
- 3 In the Frequencies text field, type f0.

### GEOMETRY I

### Circle 1 (c1)

- I In the **Geometry** toolbar, click  $\bigcirc$  **Circle**.
- 2 In the Settings window for Circle, locate the Size and Shape section.
- 3 In the Radius text field, type h1\*2.
- 4 In the Sector angle text field, type 180.
- 5 Locate the **Position** section. In the **z** text field, type 0.05.

6 Locate the Rotation Angle section. In the Rotation text field, type 270.

7 Click to expand the Layers section. In the table, enter the following settings:

| Layer name | Thickness (m) |  |  |
|------------|---------------|--|--|
| Layer 1    | c_const/f0    |  |  |

8 Click 📄 Build Selected.

Rectangle 1 (r1)

- I In the **Geometry** toolbar, click **Rectangle**.
- 2 In the Settings window for Rectangle, locate the Size and Shape section.
- **3** In the **Width** text field, type r1.
- **4** In the **Height** text field, type w1.
- **5** Locate the **Position** section. In the **z** text field, type -wl.

Polygon I (poll)

- I In the Geometry toolbar, click / Polygon.
- 2 In the Settings window for Polygon, locate the Coordinates section.
- **3** In the table, enter the following settings:

| r (m)            | z (m)         |  |  |
|------------------|---------------|--|--|
| 0                | hl*cos(angle) |  |  |
| r1+hl*sin(angle) | hl*cos(angle) |  |  |

Polygon 2 (pol2)

I In the Geometry toolbar, click / Polygon.

2 In the Settings window for Polygon, locate the Coordinates section.

**3** In the table, enter the following settings:

| r (m)               | z (m)         |  |  |
|---------------------|---------------|--|--|
| r1                  | 0             |  |  |
| r1+hl*sin(angle)    | hl*cos(angle) |  |  |
| r1+hl*sin(angle)+ht | hl*cos(angle) |  |  |
| r1+ht               | 0             |  |  |

Rectangle 2 (r2)

I In the **Geometry** toolbar, click **Rectangle**.

2 In the Settings window for Rectangle, locate the Size and Shape section.

- 3 In the Width text field, type ht.
- **4** In the **Height** text field, type w1.
- **5** Locate the **Position** section. In the **r** text field, type **r1**.
- **6** In the **z** text field, type -wl.

Parametric Curve 1 (pc1)

- I In the Geometry toolbar, click 😕 More Primitives and choose Parametric Curve.
- 2 In the Settings window for Parametric Curve, locate the Parameter section.
- 3 In the Maximum text field, type max\_para.
- **4** Locate the **Expressions** section. In the **r** text field, type **s**.
- 5 In the z text field, type (s^2)\*hlens/(max\_para/1[m])^2.
- 6 Locate the **Position** section. In the z text field, type hl\*cos(angle)+hlens+0.01.

Rectangle 3 (r3)

- I In the **Geometry** toolbar, click **Rectangle**.
- 2 In the Settings window for Rectangle, locate the Size and Shape section.
- 3 In the Width text field, type max\_para.
- 4 In the **Height** text field, type 0.01.
- 5 Locate the **Position** section. In the z text field, type hl\*cos(angle).

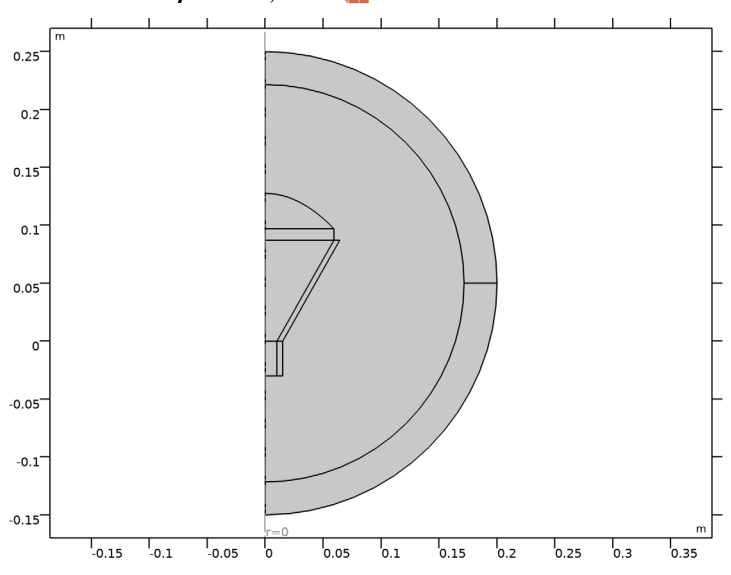

6 In the Geometry toolbar, click 🟢 Build All.

### DEFINITIONS

# Perfectly Matched Layer I (pml1)

- I In the Definitions toolbar, click Mr. Perfectly Matched Layer.
- 2 Select Domains 1 and 7 only.
- 3 In the Settings window for Perfectly Matched Layer, locate the Geometry section.
- 4 In the **Center coordinate** text field, type 0.05.

### ADD MATERIAL

- I In the Home toolbar, click 🙀 Add Material to open the Add Material window.
- 2 Go to the Add Material window.
- 3 In the tree, select Built-in>Air.
- 4 Click Add to Component in the window toolbar.
- 5 In the Home toolbar, click 🙀 Add Material to close the Add Material window.

# MATERIALS

Material 2 (mat2)

- I In the Model Builder window, under Component I (compl) right-click Materials and choose Blank Material.
- **2** Select Domains 5 and 6 only.
- 3 In the Settings window for Material, locate the Material Contents section.
- **4** In the table, enter the following settings:

| Property                | Variable                                                          | Value | Unit | Property<br>group |
|-------------------------|-------------------------------------------------------------------|-------|------|-------------------|
| Relative permittivity   | epsilonr_iso ;<br>epsilonrii =<br>epsilonr_iso,<br>epsilonrij = 0 | 2.1   | I    | Basic             |
| Relative permeability   | mur_iso ; murii<br>= mur_iso,<br>murij = 0                        | 1     | I    | Basic             |
| Electrical conductivity | sigma_iso ;<br>sigmaii =<br>sigma_iso,<br>sigmaij = 0             | 0     | S/m  | Basic             |

### ELECTROMAGNETIC WAVES, FREQUENCY DOMAIN (EMW)

- I In the Model Builder window, under Component I (compl) click Electromagnetic Waves, Frequency Domain (emw).
- 2 In the Settings window for Electromagnetic Waves, Frequency Domain, locate the Out-of-Plane Wave Number section.
- **3** In the *m* text field, type 1.

### Perfect Electric Conductor 2

- I In the Physics toolbar, click Boundaries and choose Perfect Electric Conductor.
- 2 Select Boundaries 14–19 and 21 only.

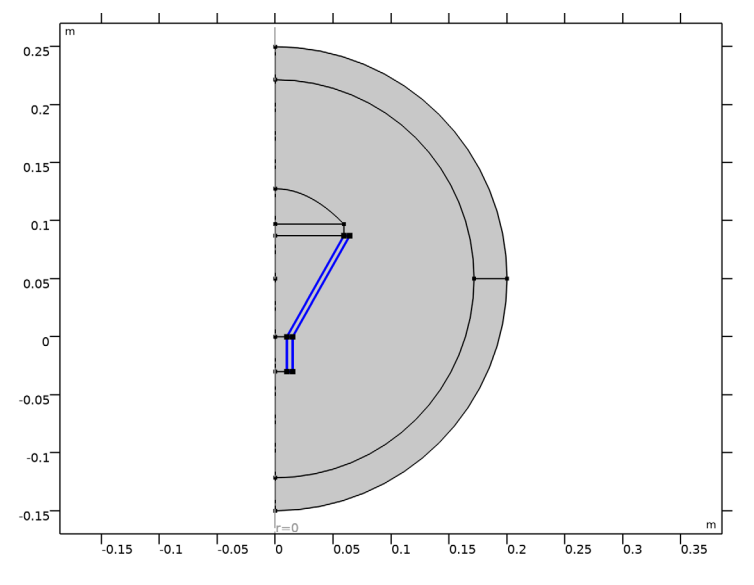

### Port I

- I In the **Physics** toolbar, click **Boundaries** and choose **Port**.
- **2** Select Boundary 4 only.
- 3 In the Settings window for Port, locate the Port Properties section.
- 4 From the Type of port list, choose Circular.

For the first port, wave excitation is **on** by default.

**5** Select the **Activate slit condition on interior port** check box.

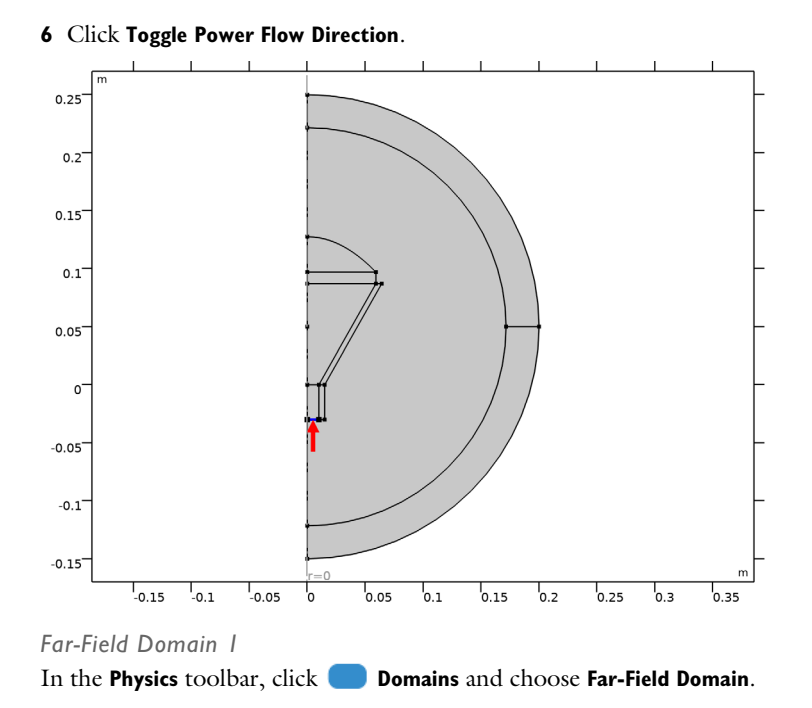

# II | FAST NUMERICAL MODELING OF A CONICAL HORN LENS ANTENNA

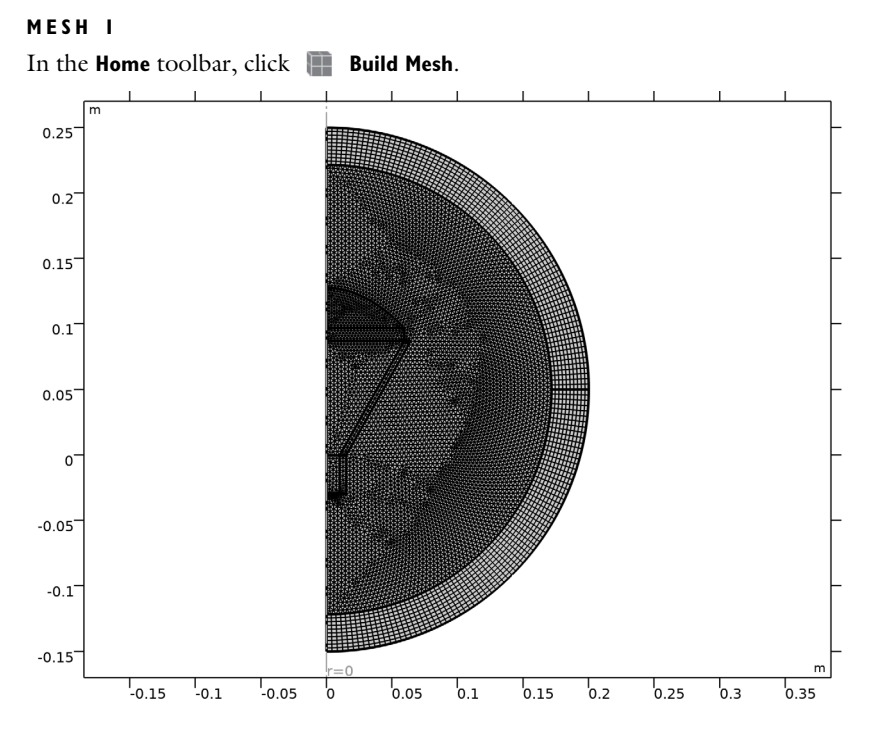

# STUDY I

Step 1: Frequency Domain Click **Compute**.

# RESULTS

*Electric Field (emw)* Visualize the model domains except for the perfectly matched layers.

Study I/Solution I (soll)

In the Model Builder window, expand the Results>Datasets node, then click Study I/ Solution I (soll).

Selection

- I In the Results toolbar, click 🖣 Attributes and choose Selection.
- 2 In the Settings window for Selection, locate the Geometric Entity Selection section.
- 3 From the Geometric entity level list, choose Domain.
- 4 Select Domains 2–6, 8, and 9 only.

### Surface

- I In the Model Builder window, expand the Electric Field (emw) node, then click Surface.
- 2 In the Settings window for Surface, locate the Expression section.
- 3 In the Expression text field, type emw.Er.
- 4 Click to expand the Range section. Select the Manual color range check box.
- 5 In the Minimum text field, type 1500.
- 6 In the Maximum text field, type 1500.

### Contour I

- I In the Model Builder window, right-click Electric Field (emw) and choose Contour.
- 2 In the Settings window for Contour, locate the Levels section.
- 3 In the Total levels text field, type 30.
- **4** Locate the **Coloring and Style** section. Clear the **Color legend** check box.
- 5 In the Electric Field (emw) toolbar, click **9** Plot.

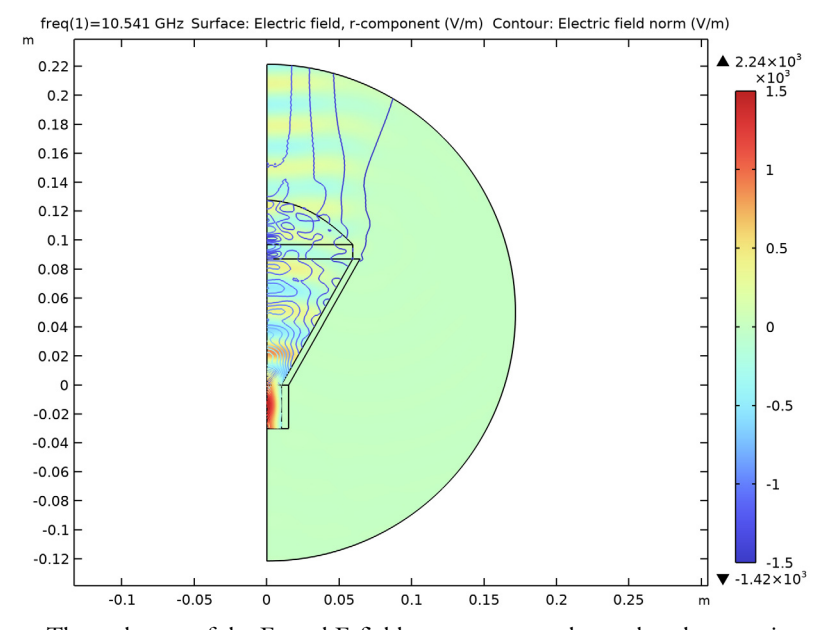

The real parts of the  $E_r$  and E-field norm contour shows that the wave is propagating toward the horn aperture and focused by the dielectric lens.

# Radiation Pattern 1

Apply a finer angular resolution to get a better plot of the radiation pattern.

- I In the Model Builder window, expand the 2D Far Field (emw) node, then click Radiation Pattern I.
- 2 In the Settings window for Radiation Pattern, locate the Evaluation section.
- 3 Find the Reference direction subsection. In the x text field, type -1.
- **4** In the **z** text field, type **0**.
- 5 In the 2D Far Field (emw) toolbar, click 💽 Plot.

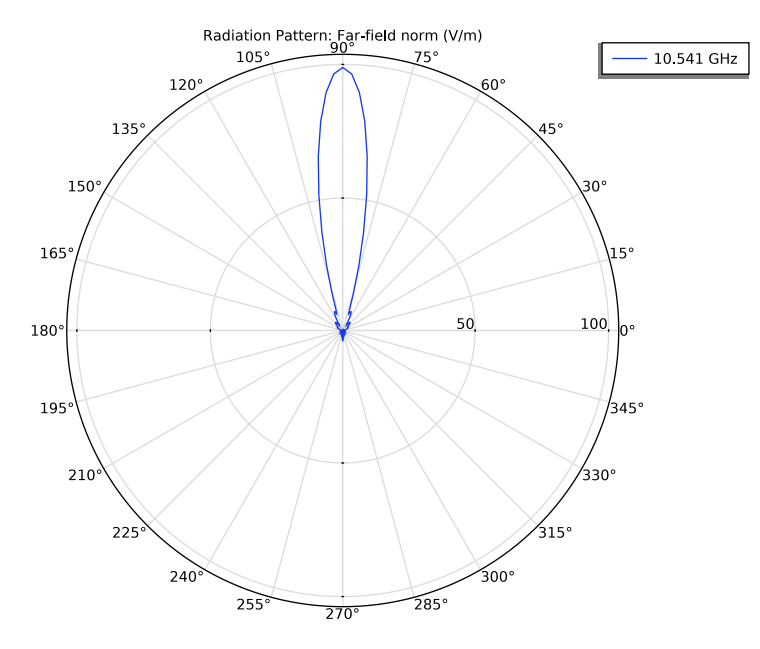

# 3D Far Field, Gain (emw)

Add surface plots of the antenna body and lens, and show them together with the 3D farfield radiation pattern.

Radiation Pattern 1

- I In the Model Builder window, expand the Results>3D Far Field, Gain (emw) node, then click Radiation Pattern I.
- 2 In the Settings window for Radiation Pattern, click Replace Expression in the upper-right corner of the Expression section. From the menu, choose Component I (compl)>
  Electromagnetic Waves, Frequency Domain>Far field>emw.normdBEfar Far-field norm, dB dB.
- 3 Locate the Expression section. In the Expression text field, type emw.normdBEfar/400. This reduces the size of the 3D far-field radiation pattern.

- 4 Click Replace Expression in the upper-right corner of the Color section. From the menu, choose Component I (compl)>Electromagnetic Waves, Frequency Domain>Far field> emw.normdBEfar Far-field norm, dB dB.
- 5 Locate the Evaluation section. Find the Angles subsection. In the Number of elevation angles text field, type 90.
- 6 Locate the Coloring and Style section. From the Grid list, choose Fine.
- 7 From the Color list, choose Yellow.
- 8 In the 3D Far Field, Gain (emw) toolbar, click 💽 Plot.
- **9** Click the 4 **Zoom Extents** button in the **Graphics** toolbar.

Study I/Solution I (2) (soll)

In the **Results** toolbar, click **More Datasets** and choose **Solution**.

# Selection

- I In the Results toolbar, click National Attributes and choose Selection.
- 2 In the Settings window for Selection, locate the Geometric Entity Selection section.
- 3 From the Geometric entity level list, choose Domain.
- **4** Select Domains 8 and 9 only.

# Revolution 2D 2

- I In the Results toolbar, click More Datasets and choose Revolution 2D.
- 2 In the Settings window for Revolution 2D, locate the Data section.
- 3 From the Dataset list, choose Study I/Solution I (2) (sol1).
- 4 Click to expand the Revolution Layers section. In the Start angle text field, type -90.
- 5 In the **Revolution angle** text field, type 270.

# Study I/Solution I (3) (soll)

In the **Results** toolbar, click **More Datasets** and choose **Solution**.

# Selection

- I In the Results toolbar, click 🐐 Attributes and choose Selection.
- 2 In the Settings window for Selection, locate the Geometric Entity Selection section.
- 3 From the Geometric entity level list, choose Domain.
- **4** Select Domains 5 and 6 only.

### Revolution 2D 3

I In the **Results** toolbar, click **More Datasets** and choose **Revolution 2D**.

- 2 In the Settings window for Revolution 2D, locate the Data section.
- 3 From the Dataset list, choose Study I/Solution I (3) (soll).

### Surface 1

- I In the Model Builder window, right-click 3D Far Field, Gain (emw) and choose Surface.
- 2 In the Settings window for Surface, locate the Data section.
- 3 From the Dataset list, choose Revolution 2D 2.
- 4 Locate the Coloring and Style section. Click Change Color Table.
- 5 In the Color Table dialog box, select Linear>GrayScale in the tree.
- 6 Click OK.
- 7 In the Settings window for Surface, locate the Coloring and Style section.
- 8 Clear the Color legend check box.

### Surface 2

- I Right-click Surface I and choose Duplicate.
- 2 In the Settings window for Surface, locate the Data section.
- 3 From the Dataset list, choose Revolution 2D 3.
- **4** Locate the **Coloring and Style** section. Click **Change Color Table**.
- 5 In the Color Table dialog box, select Thermal>ThermalDark in the tree.
- 6 Click OK.
- 7 In the 3D Far Field, Gain (emw) toolbar, click 🗿 Plot.

### Deformation I

- I In the Model Builder window, right-click Radiation Pattern I and choose Deformation.
- 2 In the Settings window for Deformation, locate the Expression section.
- **3** In the **x-component** text field, type **0**.
- **4** In the **y-component** text field, type **0**.
- 5 In the z-component text field, type 0.17.
- 6 Locate the Scale section.
- 7 Select the Scale factor check box. In the associated text field, type 1.
- 8 In the 3D Far Field, Gain (emw) toolbar, click 💿 Plot.

# **9** Click the 4 **Zoom Extents** button in the **Graphics** toolbar.

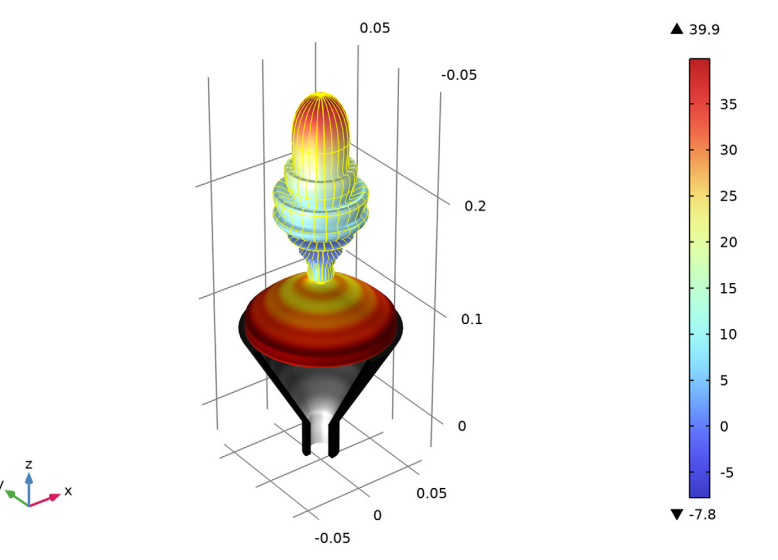

Radiation Pattern: emw.normdBEfar/400 (1) Surface: Electric field norm (V/m) Surface: Electric field norm (V/m)

This plot should reproduce Figure 2. The far-field radiation pattern plotted above is just a simple body of revolution of the 2D plot that is useful to measure quickly the maximum gain. Using the predefined postprocessing function, it is possible to estimate an effective 3D far-field radiation pattern of the antenna that is excited by the dominant mode of the 3D model of a circular waveguide, TE<sub>11</sub> mode.

# 3D Plot Group 4

- I In the Home toolbar, click 🚛 Add Plot Group and choose 3D Plot Group.
- 2 In the Settings window for 3D Plot Group, locate the Data section.
- 3 From the Dataset list, choose None.
- **4** Locate the **Color Legend** section. Select the **Show maximum and minimum values** check box.

### Radiation Pattern 1

- I In the **3D Plot Group 4** toolbar, click 间 More Plots and choose Radiation Pattern.
- 2 In the Settings window for Radiation Pattern, locate the Data section.
- 3 From the Dataset list, choose Study I/Solution I (I) (soll).
- 4 Locate the **Expression** section. In the **Expression** text field, type emw.normdB3DEfar\_TE11(angle).

- 5 Locate the Evaluation section. Find the Angles subsection. In the Number of elevation angles text field, type 90.
- 6 In the Number of azimuth angles text field, type 90.
- 7 In the Azimuthal angle variable text field, type angle.

The far-field function contains an argument, which is given the name angle by default. For the azimuthal angle variable field in the Evaluation section, enter angle to match the function argument. Note that the name can be chosen freely as long as the function argument matches the azimuth angle variable specified in the Evaluation section.

- 8 Locate the Coloring and Style section. Click Change Color Table.
- 9 In the Color Table dialog box, select Wave>Wave in the tree.
- IO Click OK.

II In the **3D Plot Group 4** toolbar, click **I** Plot.

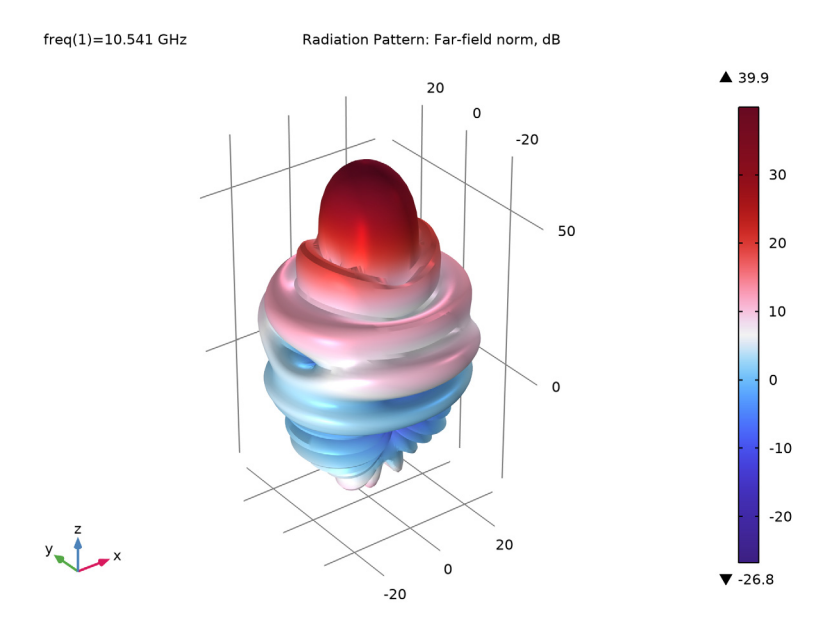

Compare the plot with Figure 3.

**12** Click the **5** Show More Options button in the Model Builder toolbar.

13 In the Show More Options dialog box, select Results>Plot Information Section in the tree.

**I4** In the tree, select the check box for the node **Results>Plot Information Section**.

# I5 Click OK.

When plotting a far-field radiation pattern, it may take a long time due to the finer resolution. The plotting time can be reviewed from the information section.

S-parameter (emw)

Finish by inspecting the S-parameter.